## 進路に関する調査の入力方法

- Step 1 「進路に関する調査 個人票」に記入する ※どの項目を選べばよいか分からない場合は、先生や家族に相談しましょう。
- Step 2 「進路に関する調査 個人票」の裏面にある二次元コードを読み取り、入力 フォームにアクセスする
- Step 3 「進路に関する調査 個人票」を見ながら、必要な項目に入力する

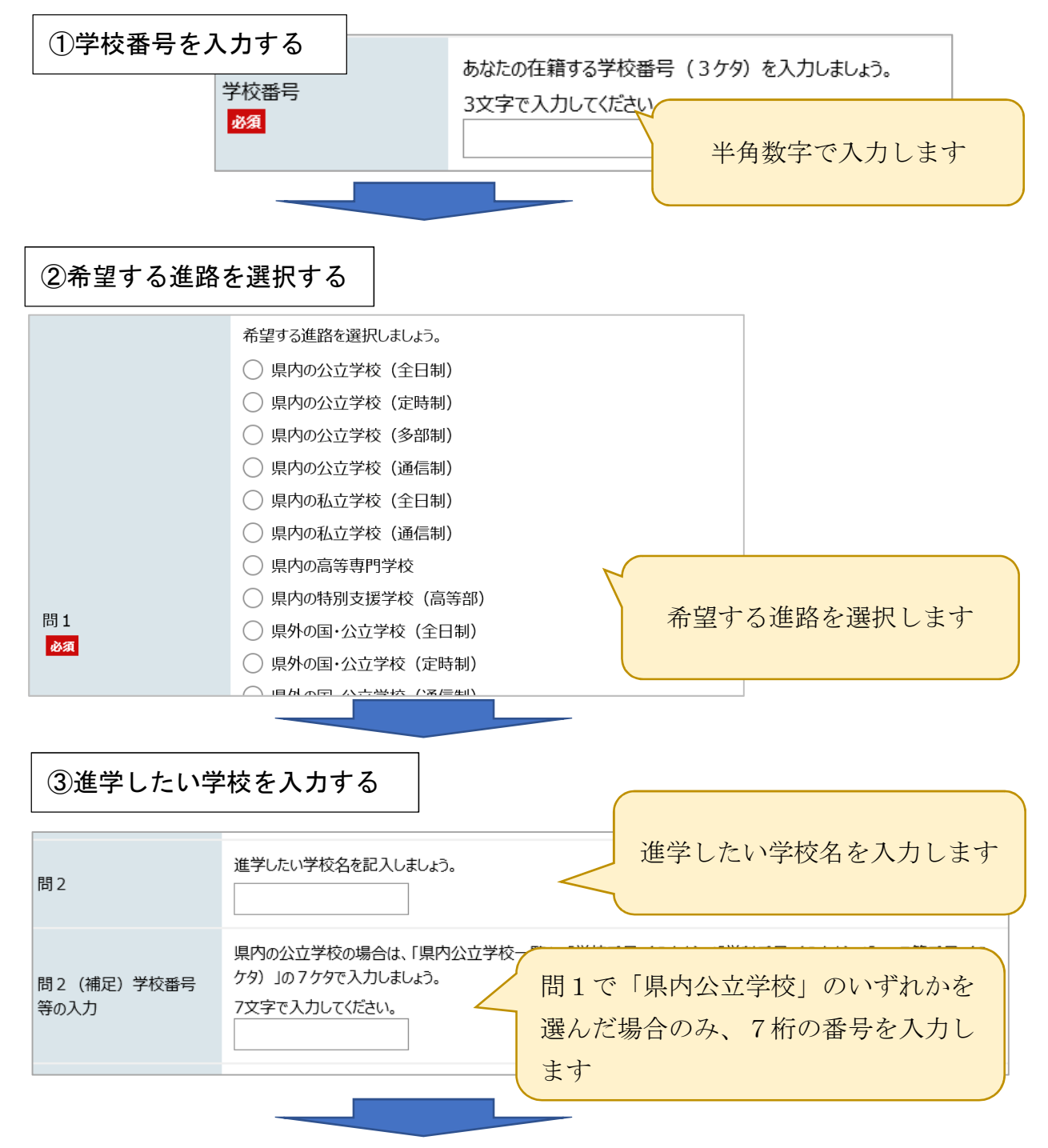

| ④学校を選んだ理由を選択する                                                           |                                                                   |
|--------------------------------------------------------------------------|-------------------------------------------------------------------|
| 問3(1)                                                                    | 問2で答えた学校を選んだ1番の理由は何ですか。                                           |
| 問3(2)                                                                    | 問2で答えた学校を選んだ2番目の理由は何ですか。                                          |
| 問3(3)                                                                    | 問2で答えた学校を選んだ3番目の理由は<br>◆ をクリックし、問2で答えた<br>学校を選んだ理由を選択します          |
|                                                                          |                                                                   |
| ⑤自由記述の欄に入                                                                | 、力する                                                              |
| 問4 (学びたいことが学べ<br>るからを選択した人のみ)                                            | ぜひ学びたいと思うことは何ですか。<br>問3の(1)~(3)で                                  |
| 問5 (やりたい部活動があ<br>るからを選択した人のみ)                                            | やりたい部活動は何ですか。 「学びたいことが学べるから」 「やりたい部活動があるから」                       |
| 問6 (「その他」を選択し<br>た人のみ)                                                   | くわしい内容を書きましょう。     「その他」       を選択した人は、関係する欄に詳し       い内容を書きましょう。 |
| ⑥入カ内容を確認する 申し込み内容確認 申し込み内容確認 声し込み一時保存確認 面面下の「申し込み内容確認」をクリックして、確認画面を表示します |                                                                   |
|                                                                          | を正する                                                              |